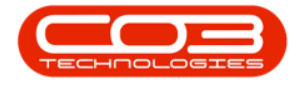

We are currently updating our site; thank you for your patience.

# LOCATIONS

## FUNCTIONAL LOCATIONS - DELETE A FUNCTIONAL LOCATION

A functional location represents the place at which a <u>maintenance task</u> is to be performed.

Locations can be deleted under the following conditions:

Locations may be prevented from being deleted for the following reason:

• There may be sub-locations linked to the main location being deleted. These sub-locations will need to be deleted first, before the main location can be deleted.

**Ribbon Access:** Equipment / Locations > Functional Locations

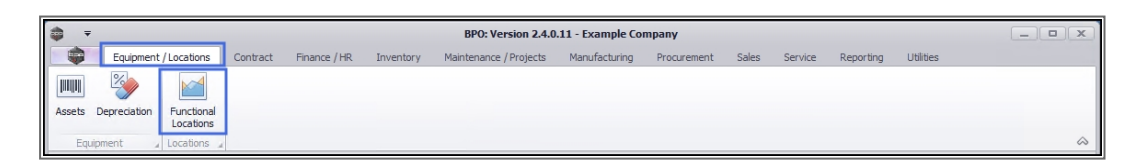

The **Functional Locations** listing screen will be displayed.

## **SELECT THE SITE**

- 2. The **Site** filter will be set according to your company configuration.
- You do not need to select a specific site, however if you wish to narrow your filter parameters, you can click on the **drop-down arrow** and select a particular site from the list.
  - For a detailed handling of this topic refer to Site Selection.

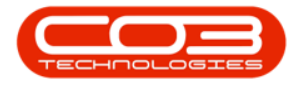

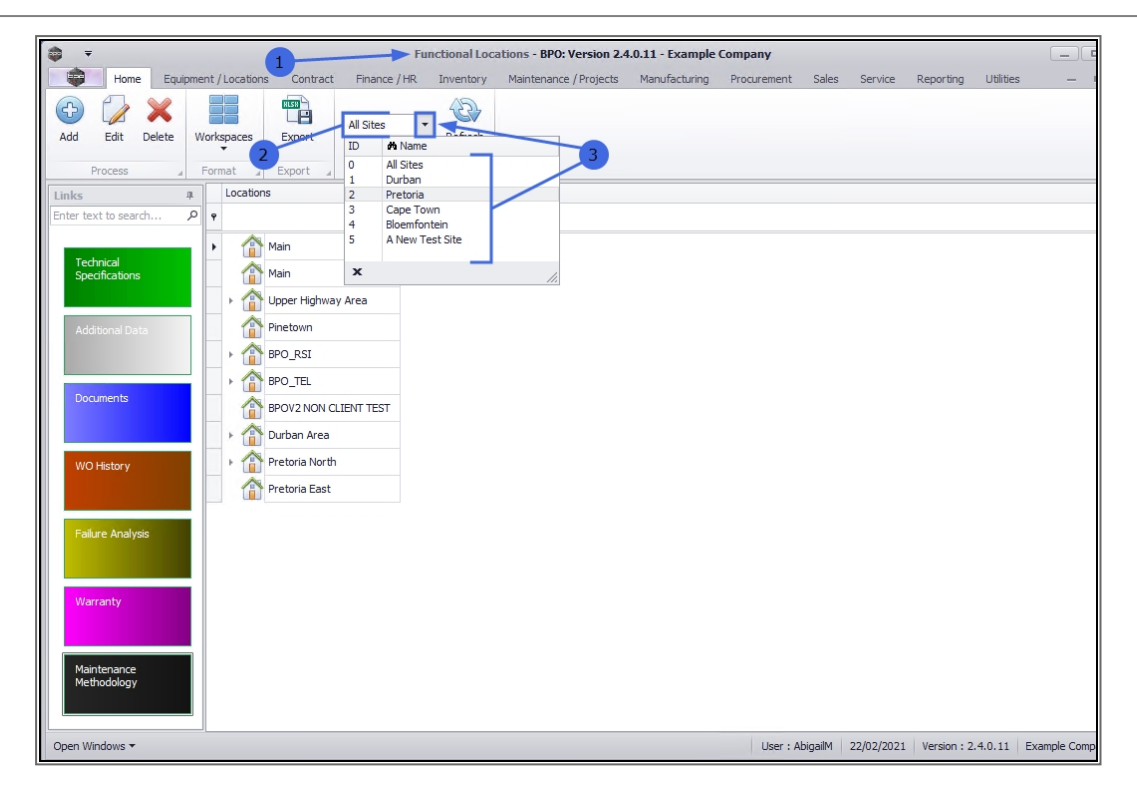

## **DELETE MAIN LOCATION**

### **SELECT LOCATION**

1. Select the **row** of the **main location**, that you wish to **delete**.

#### **DELETE MAIN LOCATION**

2. Click on Delete.

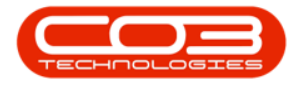

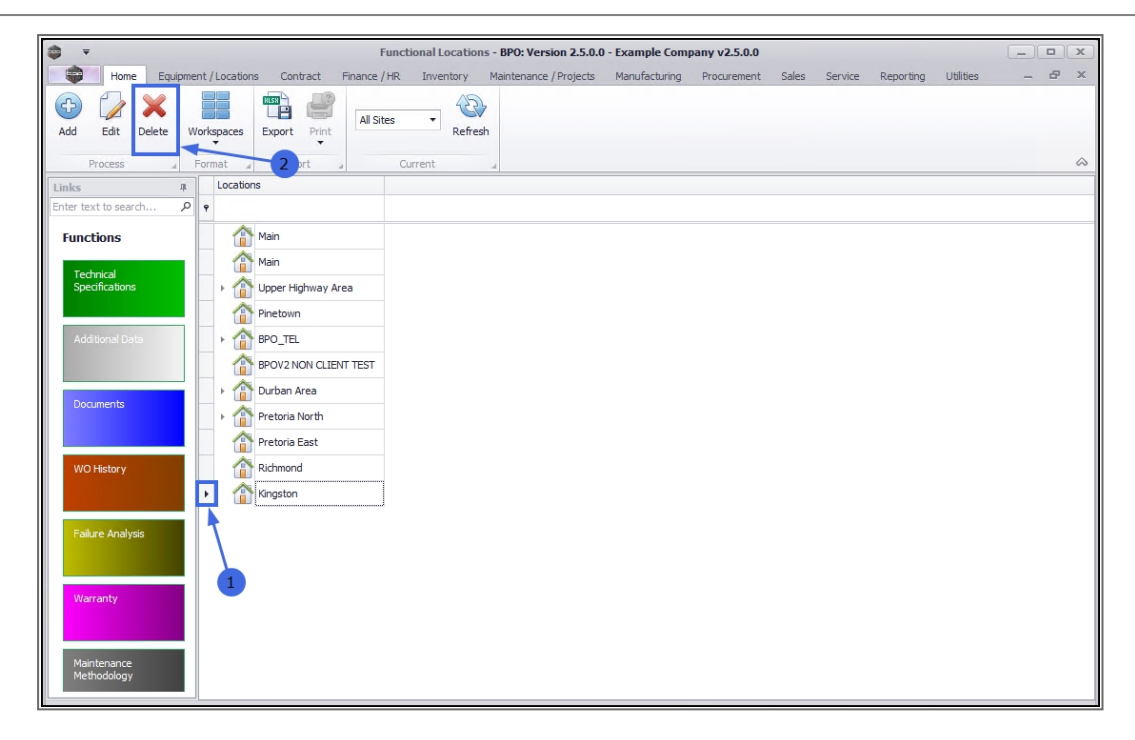

#### **CONFIRM DELETION**

- 1. A **Delete Location** message box will pop up with the following prompt:
  - Are you sure you want to delete this location: Reference: []?
- 2. Click on Yes.

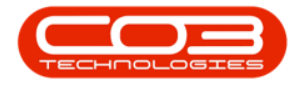

| Functional Locations - BPO: Version 2.5.0.0 - Example Company v2.5.0.0 |                                    |                                     |                                    |            |               |           |       |
|------------------------------------------------------------------------|------------------------------------|-------------------------------------|------------------------------------|------------|---------------|-----------|-------|
| Home Equipme                                                           | ent / Locations Contract Finance / | HR Inventory Maintenance / Projects | Manufacturing Procurement          | Sales Serv | ice Reporting | Utilities | _ & × |
| Add Edit Delete W                                                      | Vorkspaces Export Print All Sit    | es Refresh                          |                                    |            |               |           | A     |
| Linke 0                                                                | Locations                          | current a                           |                                    |            |               |           |       |
| Enter text to search                                                   | 9                                  |                                     |                                    |            |               |           |       |
| Functions                                                              | Main<br>Main                       |                                     |                                    |            |               |           |       |
| Technical<br>Specifications                                            | Upper Highway Area                 |                                     |                                    |            |               |           |       |
|                                                                        | Pinetown                           |                                     |                                    |            |               |           |       |
| Additional Data                                                        | • A BPO_TEL                        |                                     |                                    |            |               |           |       |
|                                                                        | BPOV2 NON CLIENT TEST              | Delete Location                     |                                    | ×          |               |           |       |
| Documents                                                              | Durban Area                        |                                     |                                    |            |               |           |       |
| o camento                                                              | Pretoria North                     | Are you sure you want to delete the | is location : Reference : Kingston |            |               |           |       |
|                                                                        | Pretoria East                      |                                     |                                    | _          |               |           |       |
| WO History                                                             | Richmond                           | 2                                   | Yes No                             |            |               |           |       |
|                                                                        | Kingston                           |                                     |                                    |            |               |           |       |
| Failure Analysis                                                       |                                    |                                     |                                    |            |               |           |       |
|                                                                        |                                    |                                     |                                    |            |               |           |       |
| Warranty                                                               |                                    |                                     |                                    |            |               |           |       |
|                                                                        |                                    |                                     |                                    |            |               |           |       |
|                                                                        |                                    |                                     |                                    |            |               |           |       |
| Maintenance<br>Methodology                                             |                                    |                                     |                                    |            |               |           |       |
|                                                                        | ]                                  |                                     |                                    |            |               |           |       |

- 1. A <u>second</u> message box will pop up advising the following:
  - ° The Location, Reference: [] has been removed.
- 2. Click on **OK**.

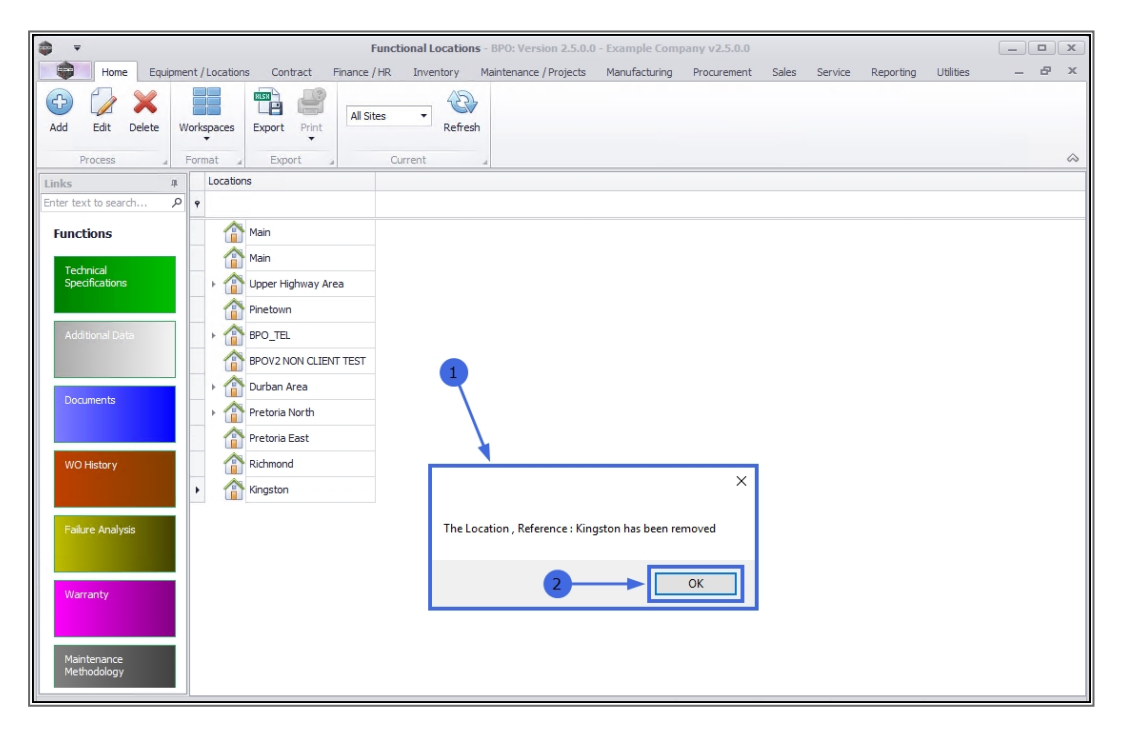

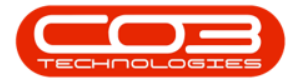

- al Locations BPO: Version 2.5.0.0 Example Con y v2.5.0.0 ۲ Home Inventory nce / HR 🔁 💋 🗙 2 \* All Sites Refresh Edit Delete Add Workspaces Export Print Locations main 🏠 Functions main 🏠 Technical Specifications Upper Highway Area Pinetown BPO\_TEL POV2 NON CLIENT TEST Durban Area Documents Pretoria North APretoria East Richmond O History
- The deleted main location will be **removed** from the tree view.

## **MAIN LOCATION DELETION PREVENTIONS**

A main location cannot be deleted if it is currently a parent location and contains one or more sub-locations - these must be deleted first.

## **SELECT PARENT LOCATION**

- 1. In the Functional Locations screen,
- 2. Select a main location that is the **parent location** of one or more sublocations.
- 3. This is indicated by the **expand icon** next to the main location name.

#### **DELETE PARENT LOCATION**

4. Click on Delete.

Help v2024.5.0.7/1.0 - Pg 5 - Printed: 21/08/2024

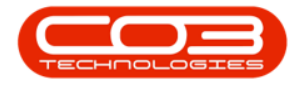

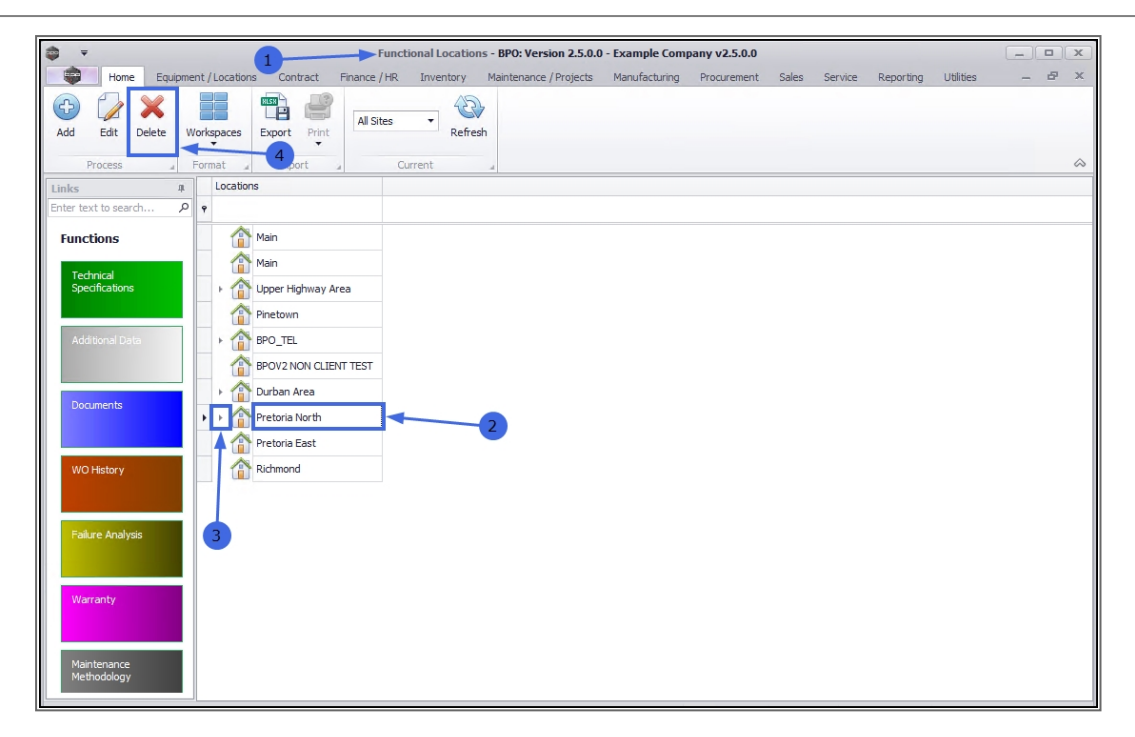

## **CONFIRM PARENT LOCATION DELETION**

- 1. A **Delete Location** message box will pop with the following prompt:
  - <sup>°</sup> Are you sure you want to delete this location: Reference: []?
- 2. Click on Yes.

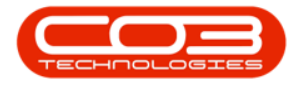

| Functional Locations - BPO: Version 2.5.0.0 - Example Company v2.5.0.0 |                                       |                                  |                                      |               |                     |       |  |
|------------------------------------------------------------------------|---------------------------------------|----------------------------------|--------------------------------------|---------------|---------------------|-------|--|
| Home Equipme                                                           | ent / Locations Contract Finance / HR | Inventory Maintenance / Projects | Manufacturing Procurement            | Sales Service | Reporting Utilities | - 8 × |  |
| Add Edit Delete W                                                      | Vorkspaces                            | Refresh                          |                                      |               |                     | \$    |  |
| Links A                                                                | Locations                             | -                                |                                      |               |                     |       |  |
| Enter text to search P                                                 | 9                                     |                                  |                                      |               |                     |       |  |
| Functions                                                              | Main<br>Main                          |                                  |                                      |               |                     |       |  |
| Specifications                                                         | Upper Highway Area                    | <u> </u>                         |                                      |               |                     |       |  |
| Additional Data                                                        | Pinetown<br>BPO_TEL                   | 1                                |                                      |               |                     |       |  |
|                                                                        | BPOV2 NON CLIENT TEST                 |                                  |                                      | ~             |                     |       |  |
| Desurrate                                                              | Durban Area                           | Delete Location                  |                                      | ÷.            |                     |       |  |
| Documents                                                              | Pretoria North                        | Are you sure you want to delet   | e this location : Reference : Pretor | ia North      |                     |       |  |
|                                                                        | Pretoria East                         |                                  |                                      |               |                     |       |  |
| WO History                                                             | Richmond                              | 2                                | Yes                                  | No            |                     |       |  |
| Failure Analysis                                                       |                                       |                                  |                                      |               |                     |       |  |
| Warranty                                                               |                                       |                                  |                                      |               |                     |       |  |
| Maintenance<br>Methodology                                             |                                       |                                  |                                      |               |                     |       |  |

## **DELETE ERROR MESSAGE**

- 1. An **error message** will pop up with the following prompt:
  - $^\circ~$  The location [] has sub-locations and cannot be deleted.
    - Please remove these first. The transaction ended in the trigger. The Batch has been aborted.
- 2. Click on OK.

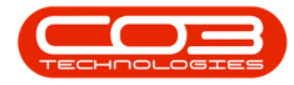

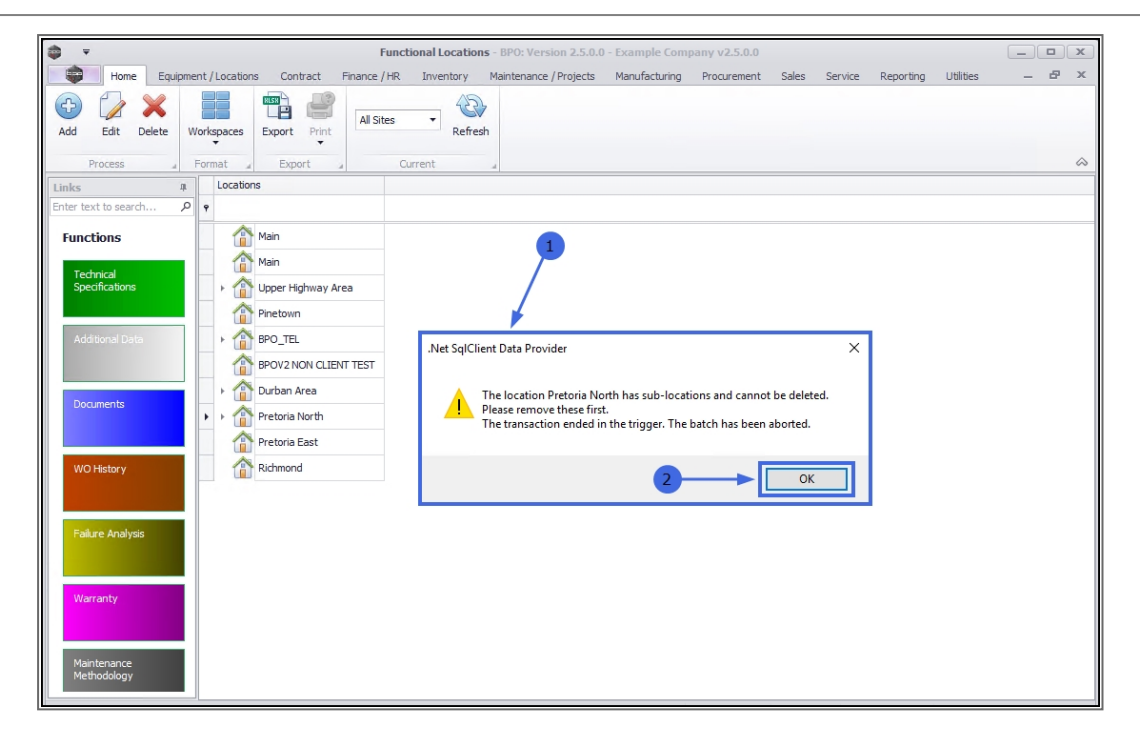

- The message will disappear, and the parent location will remain linked in the tree view.
- You will need to expand the main parent location and remove each sub-location, before being able to delete this main location.

#### **Related Topics**

- Introduction to Functional Locations
- Add a New Functional Location
- Edit a Functional Location
- Location Technical Specifications
- Location Additional Data
- Location Documents
- Location Work Order History
- Location Failure Analysis
- Location Warranty
- Location Maintenance Methodology
- Location Add a New Location Contract

MNU.001.010